## 自分のアカウントを作成する

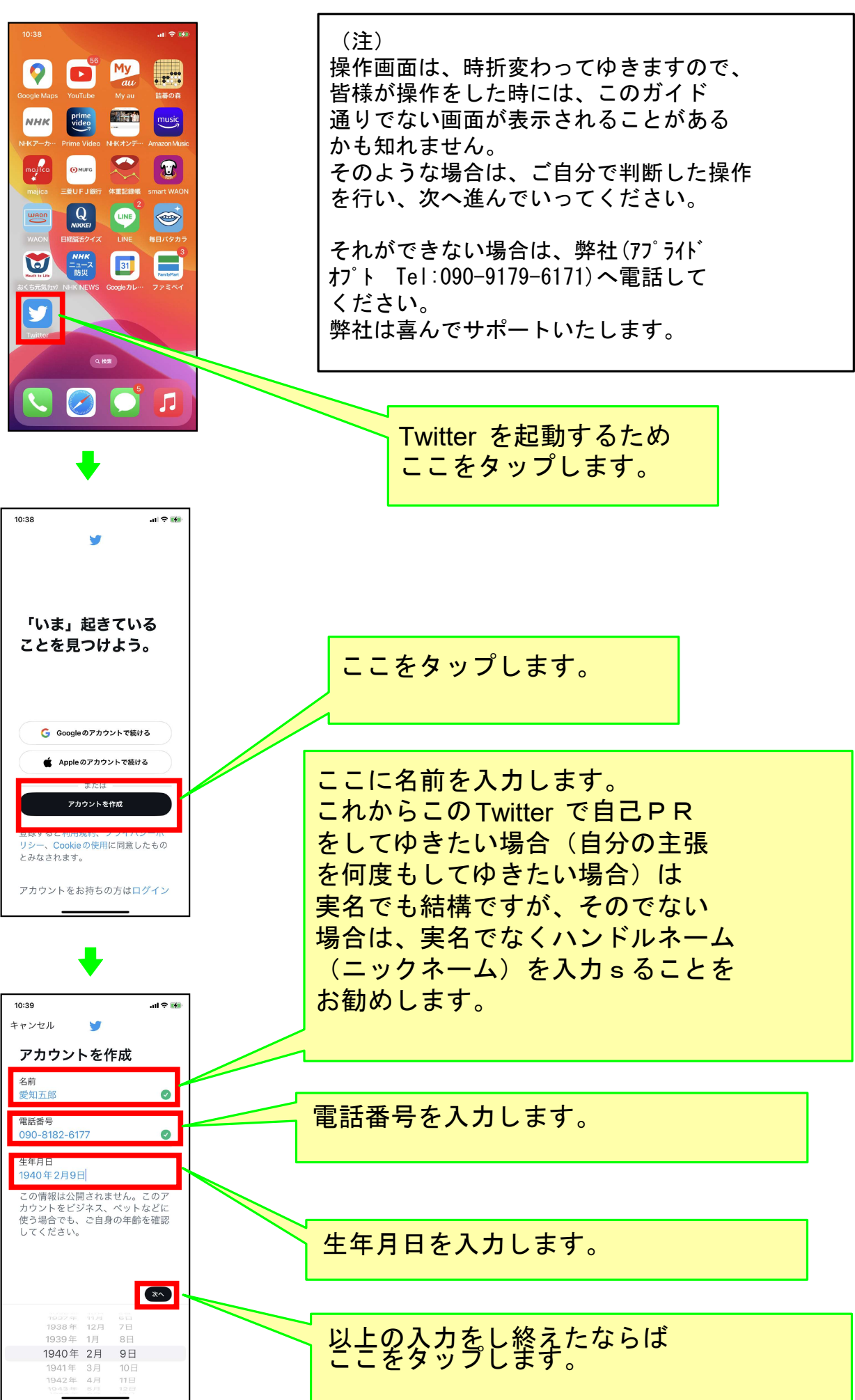

<iPhoneの場合>

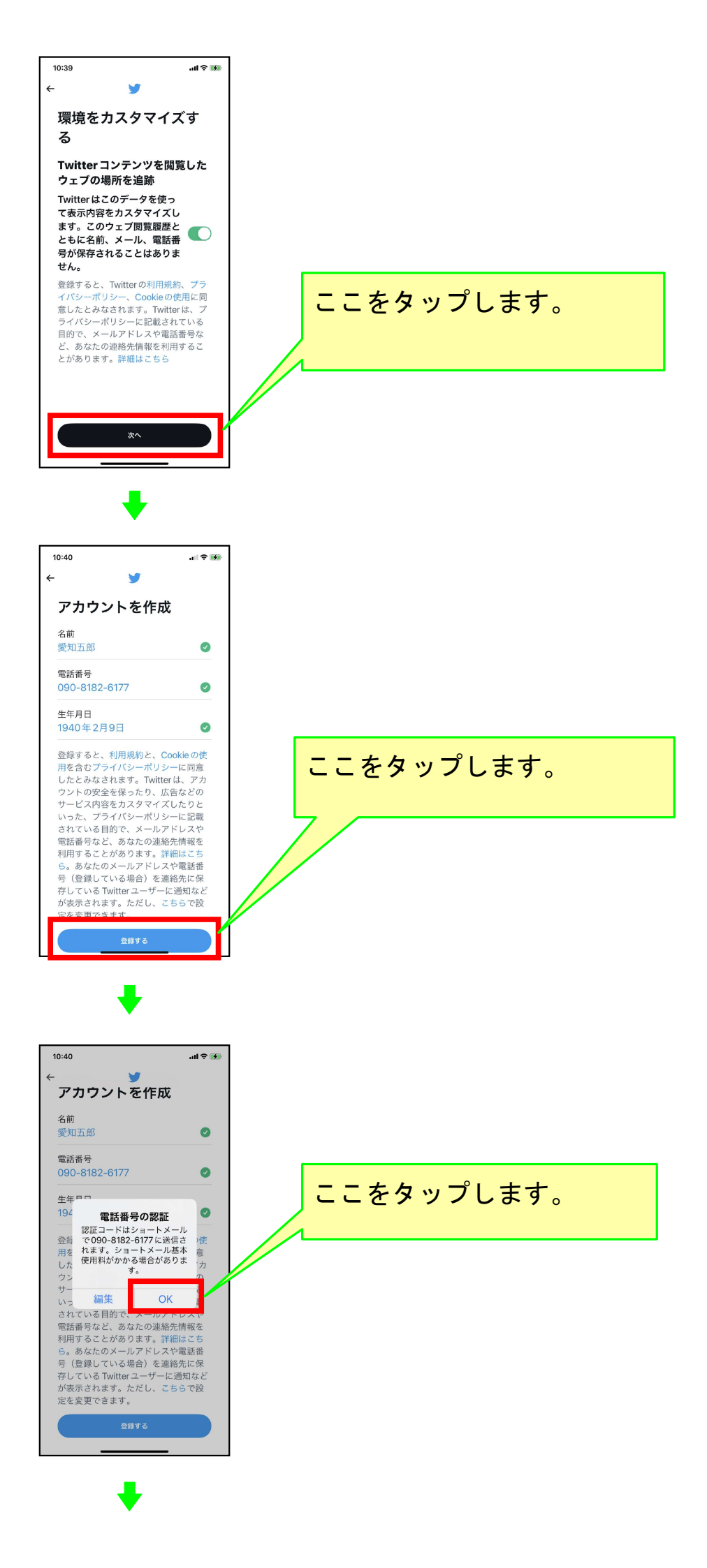

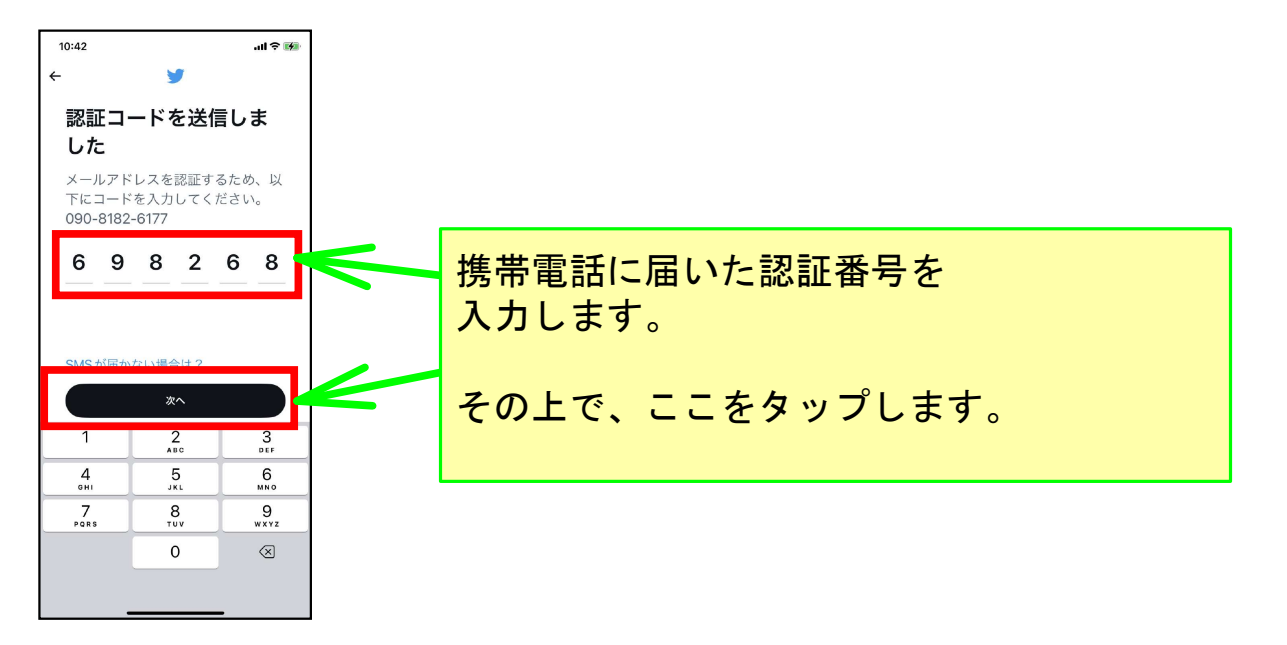

+

...l 🕆 🚧

10:44

isi

ましょう。

プロフィール画像を選

お気に入りの画像をアップロードし

<u>今はしない</u>

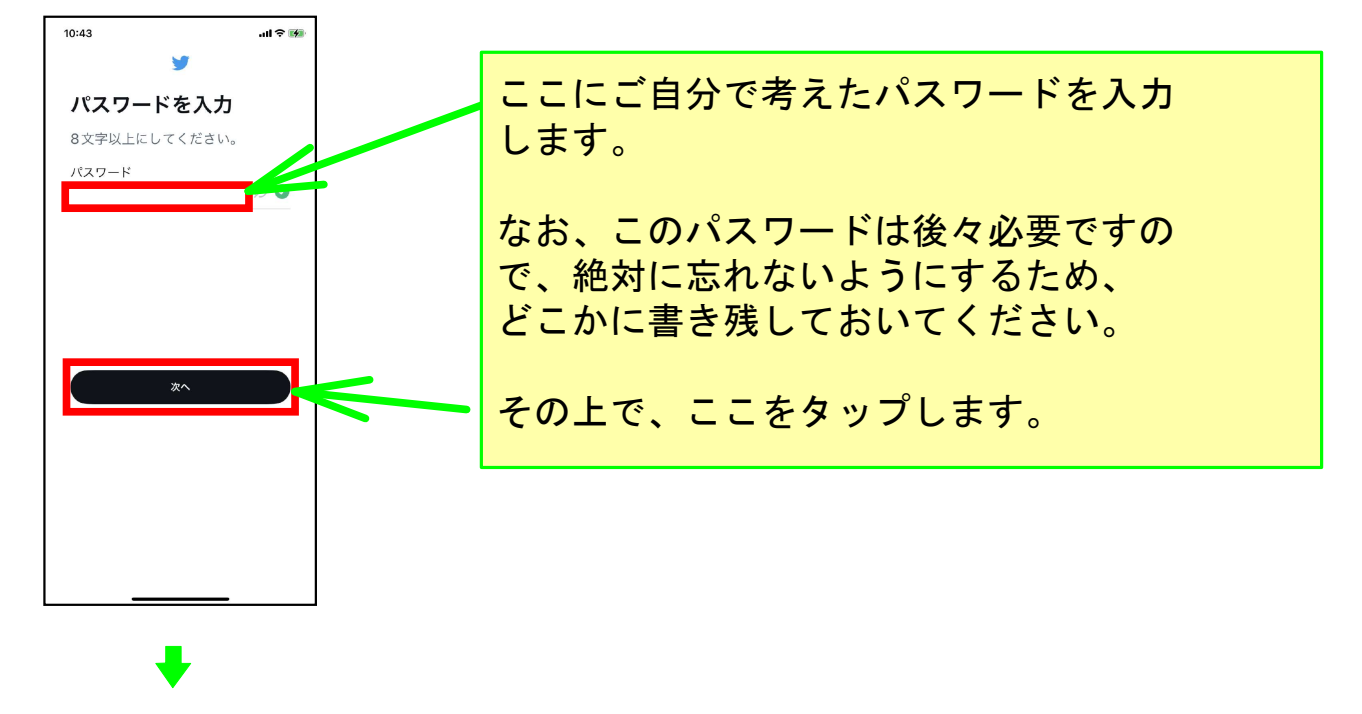

プロフィール(自己紹介情報)は 後でも設定ですますので、今は ここをタップします。

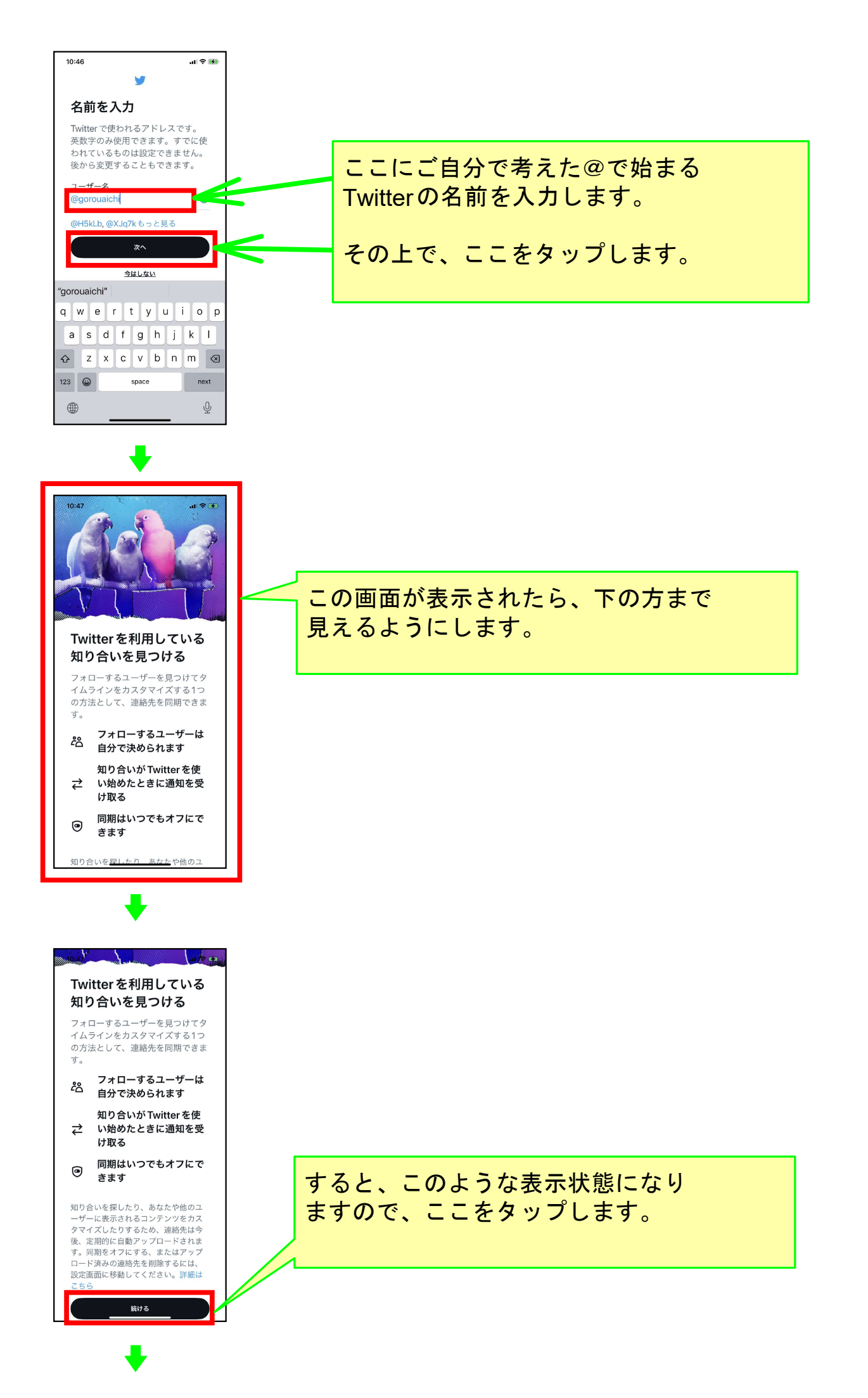

| Comparison   Comparison Comparison                                                                                                    | 10:48                                          |                                        |    |                                   |   |
|----------------------------------------------------------------------------------------------------|------------------------------------------------|----------------------------------------|----|-----------------------------------|---|
| Image: Structure   Image: Structure Image: Structure Im                                                                                                    | Twitter を利<br>知り合いを                            | 削用している<br>見つける                         |    |                                   |   |
| Image: State State Sta                                                                                                    | フォローするユー                                       | <b>元 ノリる</b><br>-ザーを見つけてタ              |    |                                   |   |
| <ul> <li>Contractions</li> <li>Contractions</li></ul>                                                                          | イムラインをカス<br>の方法として、選<br>す。                     | スタマイスする1つ<br>車絡先を同期できま                 |    |                                   |   |
| Company (1) (1) (1) (1) (1) (1) (1) (1) (1) (1)                                                                                                    | د<br>۳Twitter"                                 | はが連絡先への                                | L  |                                   |   |
| COCAS J な J な J C J C J C A C C C C A C A C C A C A C                                                                                                    | <b>アクセスを</b><br>連絡先がTwi<br>に安全にアッ              | : <b>求めています</b><br>itterのサーバー E        |    | - のトラたメッセージがキテされ                  |   |
| true to be the set of the set of the                                                                                           | ↓<br>す。この情報<br>されることは<br>Twitterで知             | が第三者と共有 <b>受</b><br>はありません。<br>り合いかもしれ |    | このようなメッセーンが夜小され<br>ますので ここたタップレます |   |
|                                                                                                    | ないユーザー<br>に使用:                                 | -を検索するため<br>されます。<br>で                 |    |                                   |   |
| Reference of a control of a control of                                                                                         | 許可しない<br>知り合いを探した!                             | ок                                     |    |                                   |   |
| Terretre terret at a terretre terretre terretr                                                                                     | ーザーに表示される<br>タマイズしたりする<br>後、定期的に自動に            | るコンテンツをカス<br>るため、連絡先は今<br>アップロードされま    |    |                                   |   |
|                                                                                                    | す。同期をオフにす<br>ロード済みの連絡を                         | する、またはアップ<br>先を削除するには、<br>てください、詳細は    |    |                                   |   |
|                                                                                                    | 設定画面に移動して<br>こちら                               | ( \ /ここ \ 10 計画)は                      |    |                                   |   |
|                                                                                                    | Į, į                                           | 売ける                                    | ]  |                                   |   |
|                                                                                                    |                                                | ₽ E                                    |    |                                   |   |
| 13       エーー <b>PR00あるトビック8</b> アンス 38         第       ゲーム         マンス 38       アンス 38         アンス 38       アンス 38         アンス 38       アンス 38         アンス 700 ドアンマンジングーデビンジングーデビンジングーデビンジング       アンス 38         アンス 700 ドアンマンジングーデビンジングーデビンジング       アンス 58         アンタンジングングーデビンジングーデビンジング       アンタンジングングングングングングングングングングングングングングングングングング                                                                                                    |                                                | •                                      | -  |                                   |   |
| max and by a by a by a by a by a by a by a by                                                                                                    | 13:14                                          | all ≎ 🖬<br>Ƴ                           |    |                                   |   |
| Bite Dot C K z bit         There of a registry field of your get<br>to come of the set of your get<br>to come of the set of the set of your get<br>to come of the set of the set of t | 興味のある                                          | トピックを                                  |    |                                   |   |
| マンロ・クルにも安         Water         V-ム         Water         マンロ・クルにちび         マンロ・クルにちび         マンロ・クル         マンロ・クル         マンロ・クル         マンロ・クル         マンロ・クル         マンロ・クル         マンロ・クル         マンロ・クル         マンロ・クル         マンロ・クル         マンロ・クル         マンロ・クル         マンロ・クル         マンロ・クル         マンロ・クル         マンロ・クル         マンロ・クル         マンロ・クル <td>選択してく<br/>Twitterの表示内容</td> <td>ださい<br/><sup>突をカスタマイズ</sup></td> <td></td> <td></td> <td></td>                                                                                                    | 選択してく<br>Twitterの表示内容                          | ださい<br><sup>突をカスタマイズ</sup>             |    |                                   |   |
| ボーム       アム・第         ア・・ 第       ア・・ *         ア・・ *       ア・・ *         ア・・ *       *         ア・・ *       *         ア・・ *       *         ア・・ *       *         ア・・ *       *         ア・・ *       *         ア・・ *       *         ア・・ *       *         ア・・ *       *         ア・・ *       *         ア・・ *       *         *       *         *       *         *       *         *       *         *       *         *       *        *       *                                                                                                    | するには、興味関<br>してください。フ                           | 日でのスティース<br>関心を3件以上選択<br>プロフィールにも表     |    |                                   |   |
| <ul> <li> <ul> <li></li></ul></li></ul>                                                                                                    | 示されます。                                         |                                        | -  |                                   |   |
| マニッ・ジン・マン・シン・マン・シン・マン・シン・マン・シン・マン・シン・マン・シン・マン・シン・マン・シン・マン・シン・マン・シン・マン・シン・マン・シン・シン・シン・シン・シン・シン・シン・シン・シン・シン・シン・シン・シン                                                                                                    | 音楽                                             | ゲーム                                    |    |                                   |   |
| マンクライン       スンクライン         スホーツ       アウトドア         アート・       アート・         カルサヤー       マー・ジ         クスキスボッ       マー・ジ         アート・       アート・         カルサヤー       マー・ジ         クスキスボッ       マー・ジ         アート・       アート・         アート・       アート・                                                                                                    | 食べ物                                            | アニメ・漫画                                 |    | この画面が表示されますので、                    |   |
| xx-y       アウトドア         xň       アウトドア         ア・・・       ア・・・         0/2 作型形界       ************************************                                                                                                    | ファッション・                                        | エンターテイン                                |    | 表示されているメッセージ                      |   |
| スポーツ       アウトドア         ア       ア・・         ウノキュギボタ       (************************************                                                                                                    | E1-71-                                         | ×2F                                    |    | を読みます。                            |   |
| Kir 0/2+まだ方     O/2+まだ方     O/2+まだ方     O/2+まだ方     O/2+まだ方     O/2+まだ方     O/2+まだ方     O/2+まだ方     O/2+まだ方     O/2+まだの     O/2+まだの     O/2                                                                                              | スポーツ                                           | アウトドア                                  |    |                                   |   |
| ○ JP####                                                                                                    | 旅行                                             | カルチャー                                  |    |                                   |   |
| 101       u* <b>D</b> R moba o h ピックを<br>宏沢してください       アロックレンジャンション・         ア かりつち ひょうので、       アニメ・服用<br>アニメ・服用<br>アニメ・服用<br>マンタコン・         マ かっ アニメ・服用<br>マンタコン・       アニメ・服用<br>アニメ・服用<br>アニメ・服用         マ かっ アニメ・アロシーン       アニメ・服用<br>アニメ・服用         マ かっ アニメ・アロシーン       アニメ・服用<br>アニメ・服用         マ かっ アニメ・アロシーン       アニメ・服用<br>アニメ・服用         マ かっ アニメ・アロシーン       アニメ・服用<br>アニメ・服用         マ かっ アニメ・アロシーン       アニメ・服用<br>アニメ・アロシーン         マ かっ アニメ・アロシーン       アニメ・アロシーン         マ かっ アン・       アニメ・アロシーン         マ かっ アン・       アニメ・         マ かっ アン・       アニメ・         マ かっ アン・       アニメ・         マ かっ アン・       アニメ・         マ かっ アン・       アニメ・         マ かっ アン・       アニメ・         マ かっ アン・       アニメ・         マ かっ アン・       アニメ・         マ かっ アン・       アニメ・         マ かっ アン・       アニメ・         マ かっ アン・       アニメ・         マ かっ かっ        アニメ・         マ かっ        アニメ・         マ かっ        アニメ・         マ かっ        アニメ・         マ かっ        アニメ・         マ かっ        アニメ・         マ かっ        アニメ・         マ かっ        アニメ・                                                                                                    | 0/3件選択済                                        | *^                                     |    |                                   |   |
| 101       102         ア       ア         Putro Bash Bash Zay Zarati       Rama Daniel Sandara         Putro Bash Bash Zay Zarati       Rama Daniel Sandara         Putro Bash Bash Zay Zarati       Rama Daniel Sandara         Putro Bash Bash Zay Zarati       Rama Daniel Sandara         Putro Bash Zay Zarati       Putro Bash Zay Zarati         Putro Bash Zay Zarati       Putro Bash Zay Zarati         Rama Daniel Sandara       Rama Daniel Sandara         Zarati       Potro Putro Putr                                                                                                    |                                                |                                        |    |                                   |   |
| 1315       ・・・・・・・・・・・・・・・・・・・・・・・・・・・・・・・・・・・・                                                                                                    |                                                |                                        |    |                                   |   |
| 1315       ・・・・・・・・・・・・・・・・・・・・・・・・・・・・・・・・・・・・                                                                                                    |                                                |                                        | -  |                                   |   |
| <b>現味のあるトビックを</b><br><u>まましてください。</u>                                                                                                    | 13:15                                          | ani≎ 🖬<br>❤                            |    |                                   |   |
| 選択してください Wither の表示内容をカスタマイズ<br>するには、興味問心を3件以上選択<br>してください。プロフィールにも表<br>ってください。プロフィールにも表<br>って、クーム・<br><u>ターム</u> アニメ・漫画<br>ファッション・<br>アニメ・漫画<br>ファッション・<br>マーティー アニメ・漫画<br>ファッション・<br>マーティー アニメ・漫画<br>ファッション・<br>マーティー アニメ・漫画<br>ファッション・<br>マート・<br>カルチャー アート・<br>カルチャー レーン・<br>エーン アニト・<br>カルチャー レーン レーン <pレーン< p=""> <pレーン< p=""> <pレーン< p=""> <pレーン< td=""><td>興味のある</td><td>トピックを</td><td></td><td></td><td></td></pレーン<></pレーン<></pレーン<></pレーン<>                                                                                                    | 興味のある                                          | トピックを                                  |    |                                   |   |
| Tack       現状関心を3件以上数         するには、ブロフィールにも表示されいるメッセージに         な(な物)       アニメ・漫画         アニメ・漫画       アニメ・漫画         マッション・       アン・ティン         スポーツ       アウトドア         パパー       アート・         パパー       アート・         メイマきました **       (****)                                                                                                    | 選択してく<br>Twitterのませの                           | ださい                                    |    |                                   |   |
| 示されます。       表示されいるメッセージに         後       チーム         食べ物       ア=メ・漫画         ファッション・       アリーティン         アート・       カリーティン         水価       アウトドア         旅行       アウトドア         よくてきました       (ないの)                                                                                                    | するには、興味関<br>してください。フ                           | 日でカスクマイス<br>関心を3件以上選択<br>プロフィールにも表     | [  |                                   | 1 |
|                                                                                                    | 示されます。                                         |                                        |    | 表示されいるメッセージに                      |   |
| 金<br>金<br>S 件以上タッブします。     3 件以上タッブします。     3 件以上タッブします。     その上でここをタップします。     その上でここをタップします。     よくできました ▼                                                                                                    | <b>●</b><br>音楽                                 | 5-4                                    |    | 従ってどれでも結構ですので、                    |   |
| ア・YW     アート・<br>カルチャー       アウトドア     アウトドア       アート・<br>カルチャー     アート・<br>カルチャー                                                                                                    | ↑<br>↑<br>↑<br>↑<br>↑<br>↑<br>↑<br>↑<br>↑<br>↑ | 7-7.37                                 |    | 3件以上タッフします。                       |   |
| ビューティー<br>スポーツ<br>アウトドア<br>旅行<br>パイ<br>ホーツ<br>アウトドア<br>ホーツ<br>アウトドア<br>ホーツ<br>アウトドア<br>ホーツ<br>アウトドア<br>ホーツ<br>アウトドア<br>ホーツ<br>アウトドア<br>アート・<br>カルチャー<br>メイ できました (新)                                                                                                    | R*112                                          | アース・漫画                                 |    |                                   |   |
| スポーツ     アウトドア       第行     アート・<br>カルチャー       よくできました ※     ズベー                                                                                                    | ビューティー                                         |                                        |    | その上でここをタッフします。                    |   |
|                                                                                                    | スポーツ                                           | アウトドア                                  | ./ |                                   |   |
| s Coesult 🞉                                                                                                    | 旅行                                             | アート・<br>カルチャー                          |    |                                   | J |
|                                                                                                    | よくできました 🎉                                      |                                        | Í  |                                   |   |
|                                                                                                    |                                                |                                        |    |                                   |   |

**↓** 

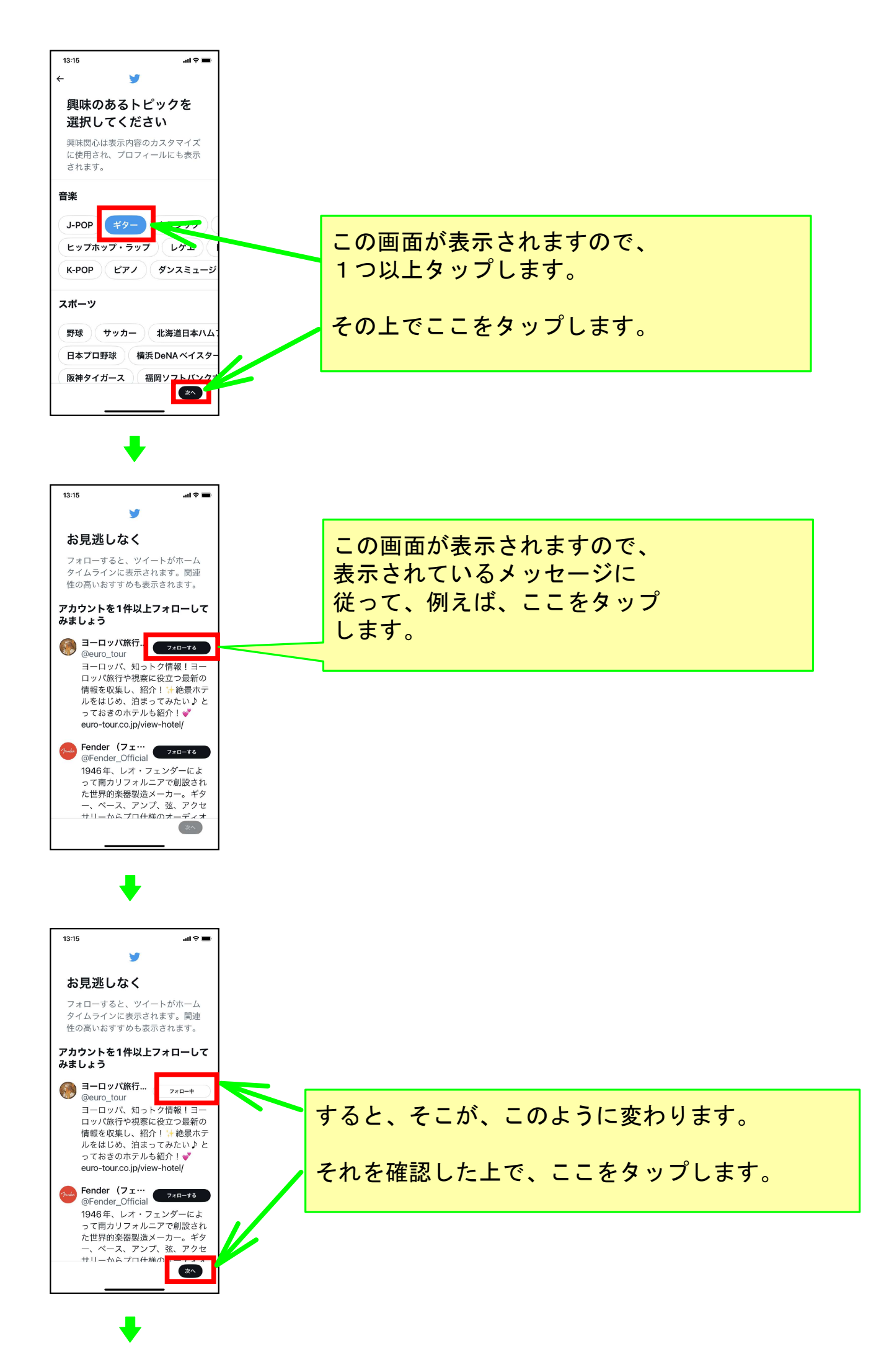

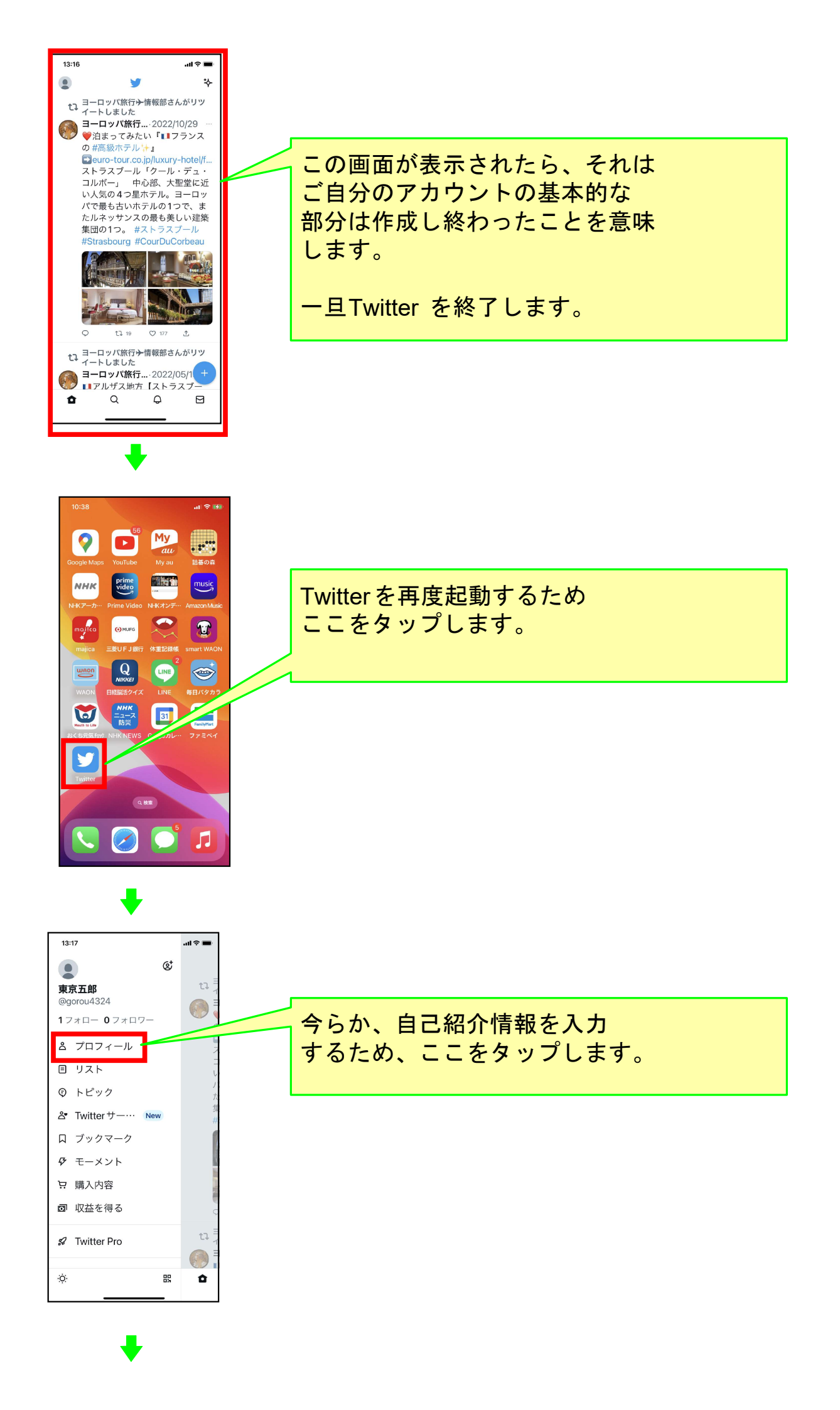

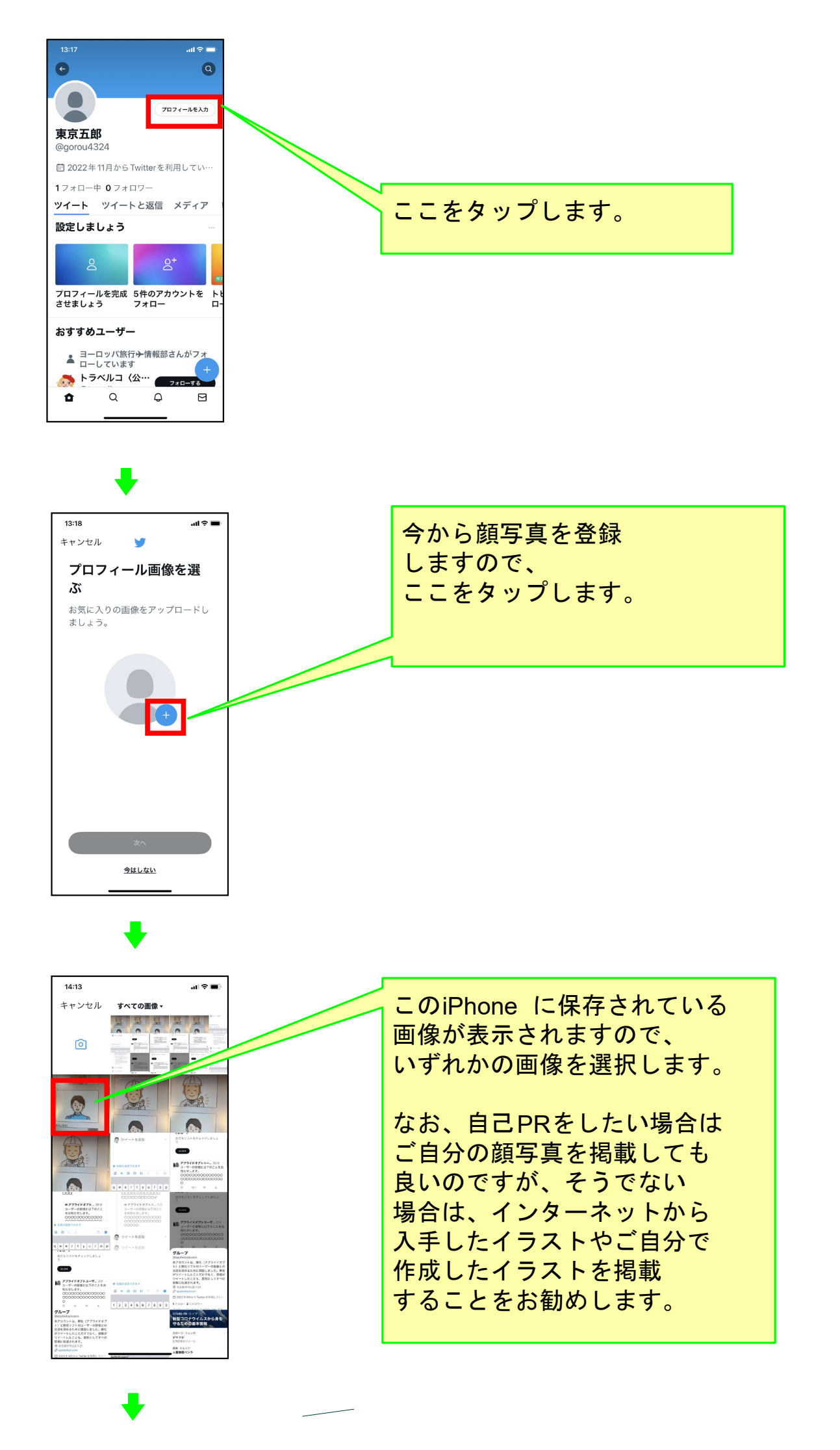

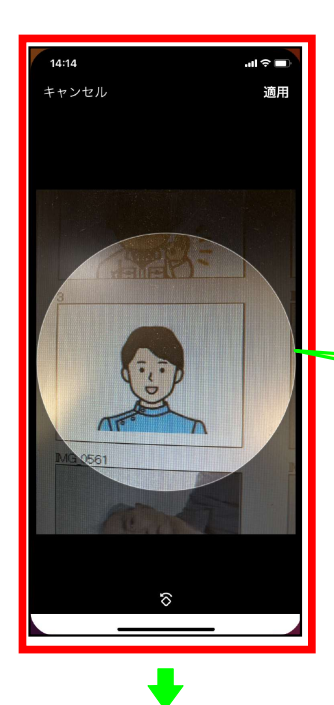

この表示状態になります ので、大きさと位置を 調節します。

調節が終わったら ここをタップします。

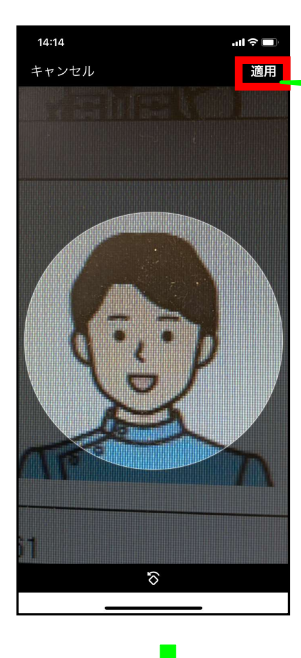

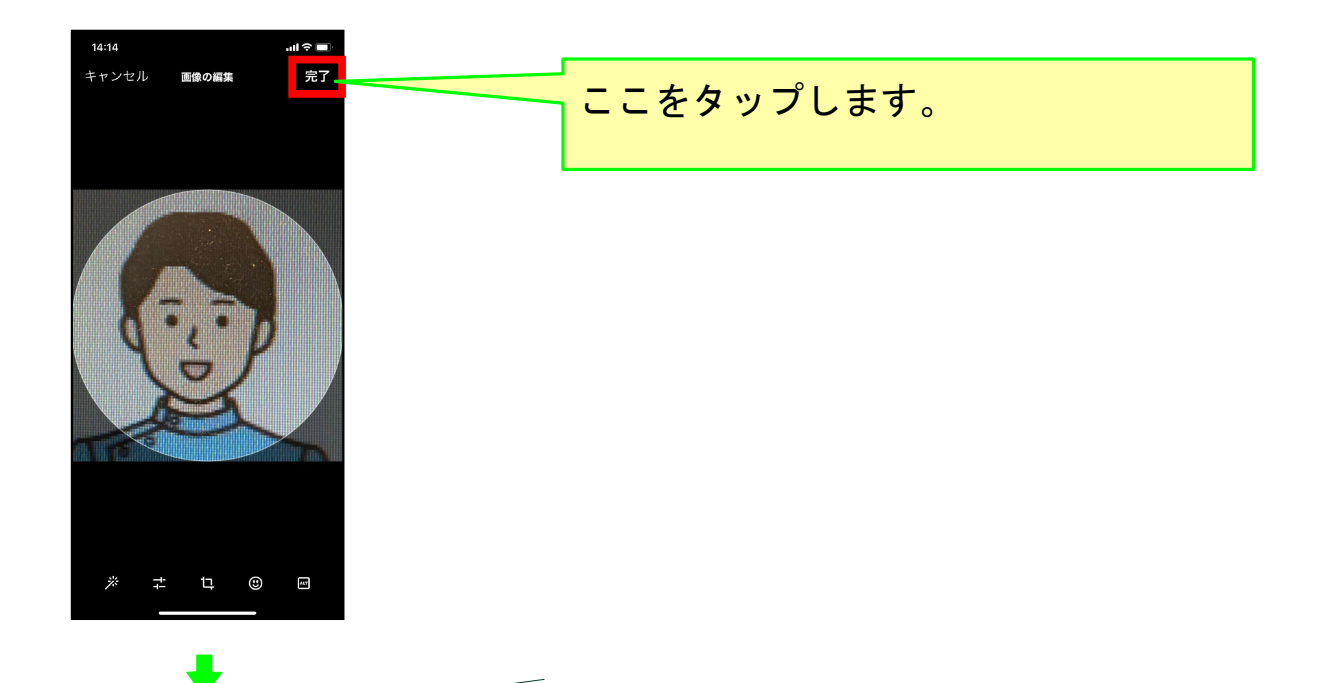

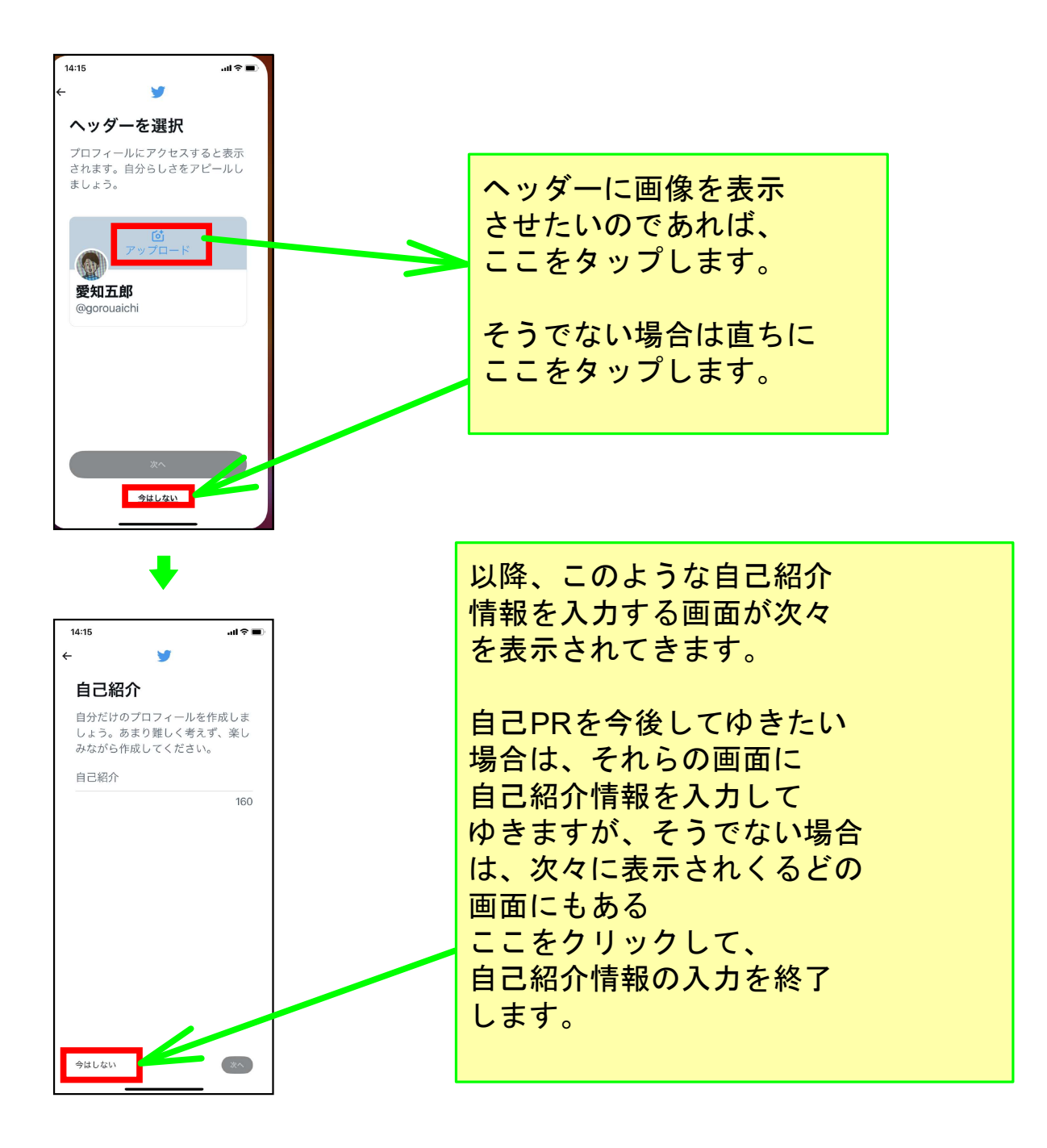

## 以上でこのコースの説明を終了します。